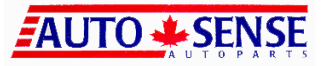

## AUTO SENSE HOST ON DEMAND FOR ASSOCIATE MEMBERS

## **INTRODUCTION**

Auto Sense Host On Demand (HOD) will allow the Associate Members to sign on to the Auto Sense AS400 computer system. Going live on the system, the associate members will be able perform the following tasks:

- Check product availability
- Check Jobber and member price
- Place orders

Each Associate Member will be assigned a user ID. It will be your Associate Member number preceded by AM. The temporary password will be HOD.

E.g.: For Associate Member Number 1

| User ID will be           | AM1 |
|---------------------------|-----|
| Password for all will be: | HOD |

After the HOD is set up, please ensure to change you password. You may change your password using option -2 on the menu.

This user guide may seem to be a little too detailed for the users who have good computer aptitude. Basically most of the options are self explanatory. If you face any difficulty in understanding what is explained here, or have any problem with Host On Demand options, please call Kim or Sylvia at head office. For technical support you may call Rahim or Dave.

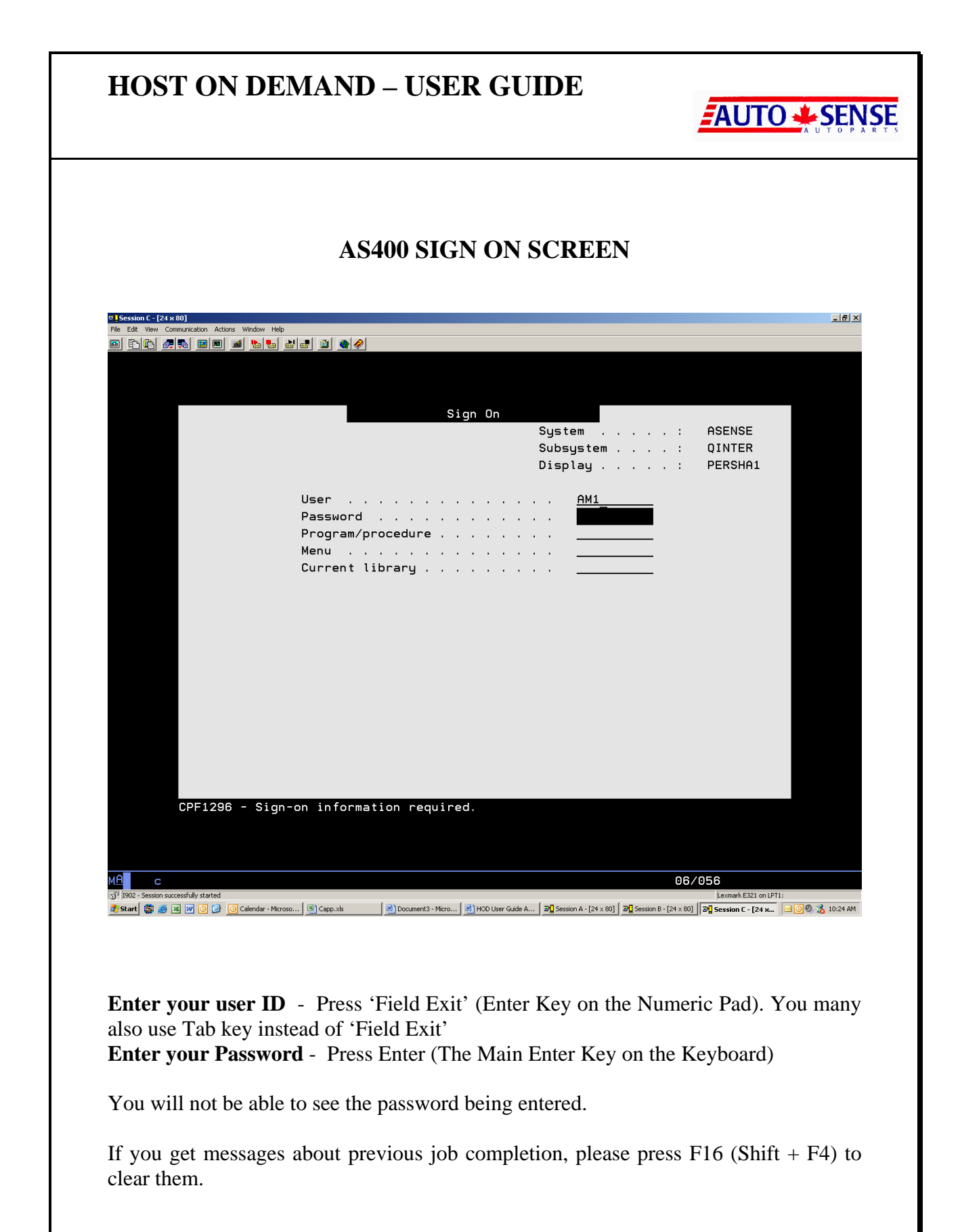

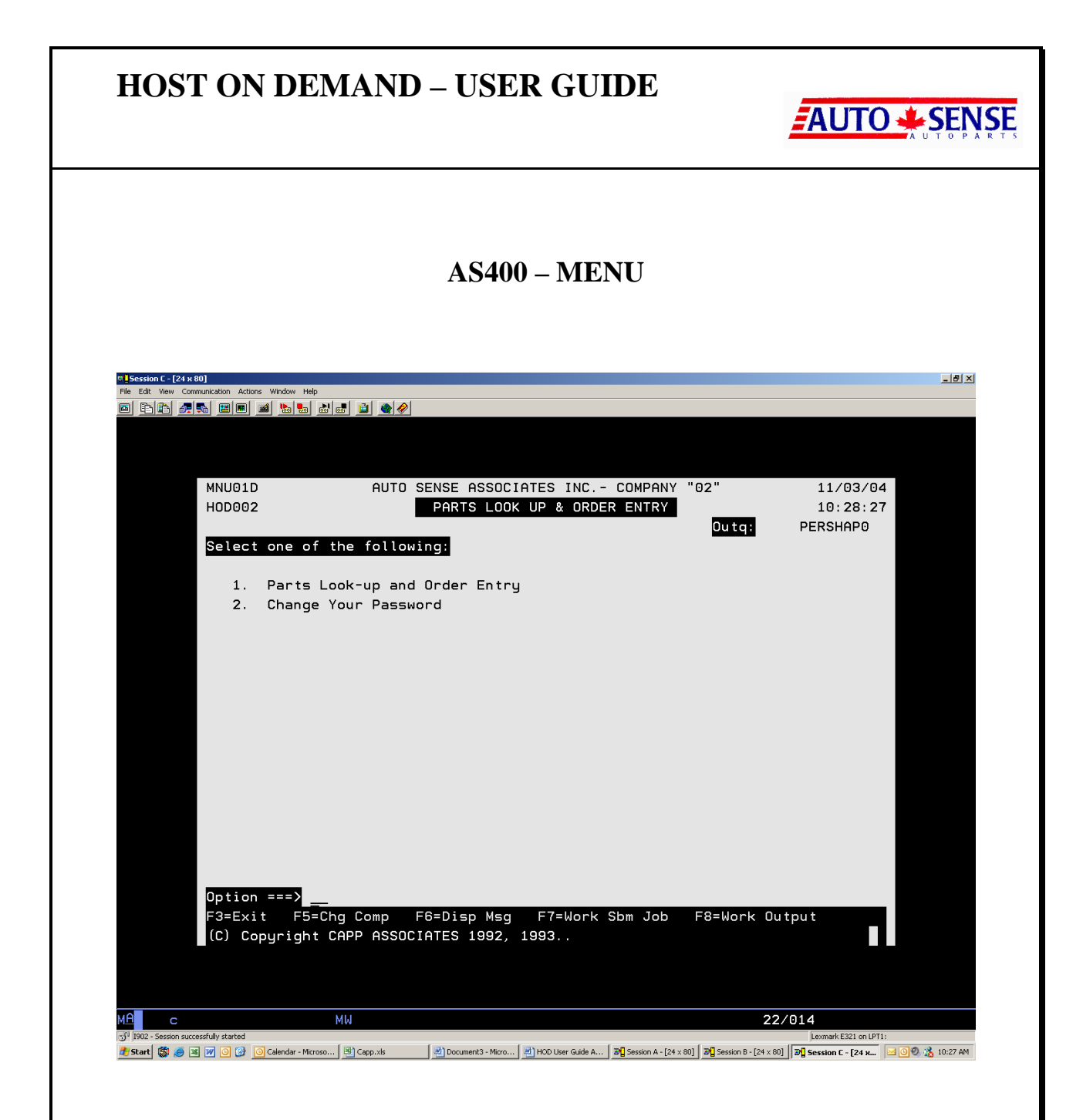

Option 1 from this menu allows to look-up parts in the Auto Sense warehouses for availability, pricing etc. This option also allows you to place orders to the warehouse at the same time.

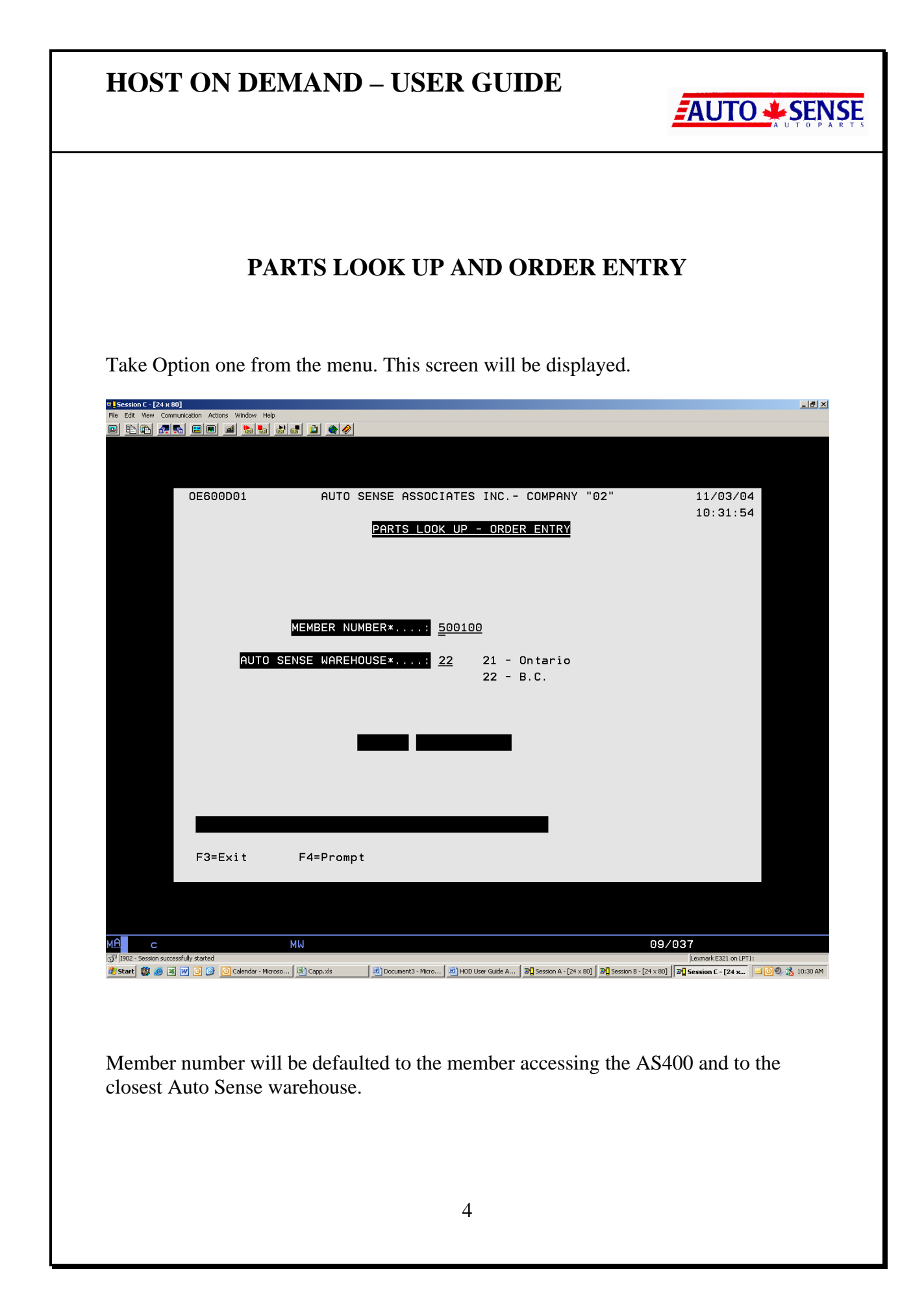

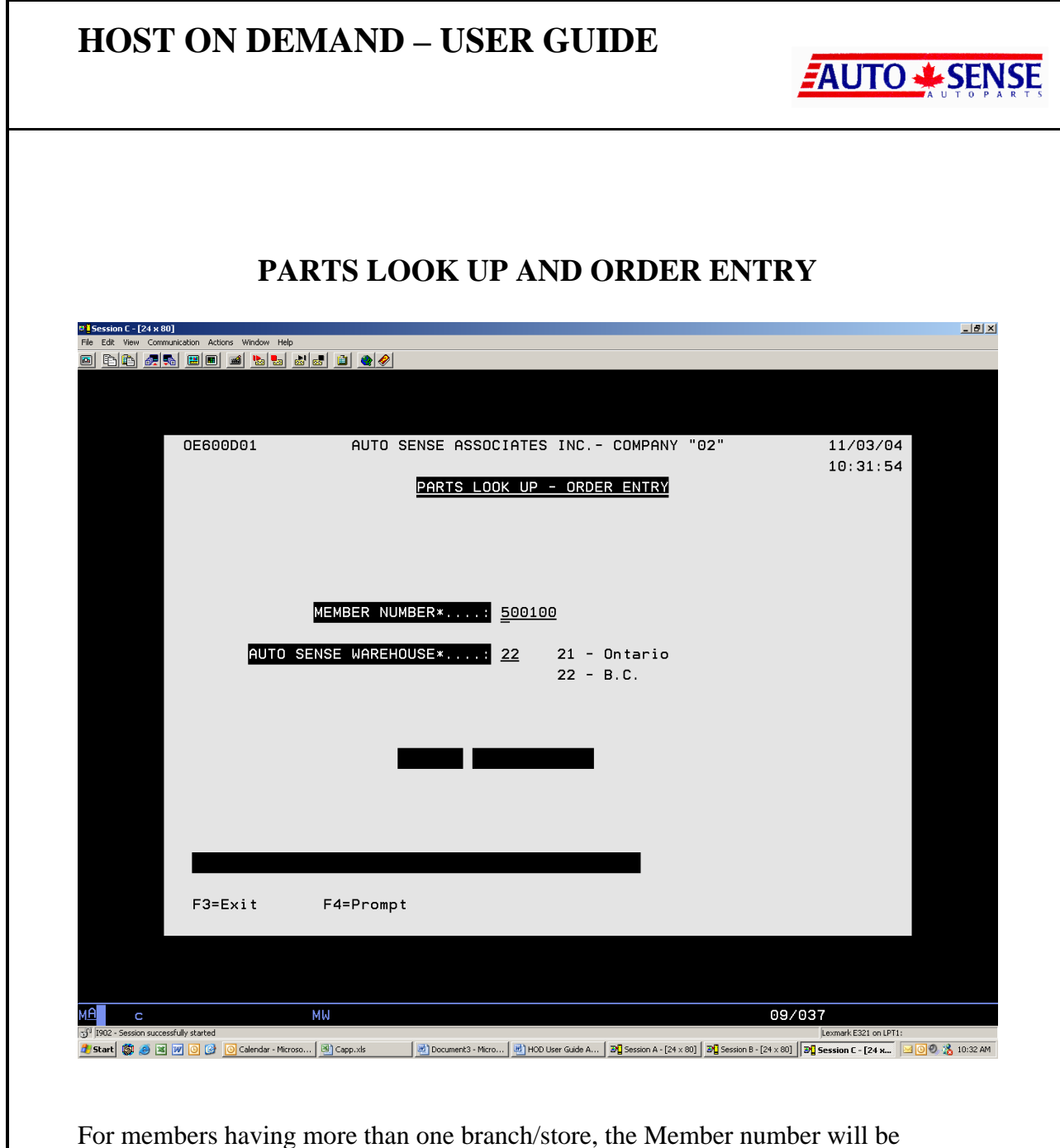

For members having more than one branch/store, the Member number will be defaulted to the main branch. By pressing F4 the user can display all the branches/stores for the member. See next page.

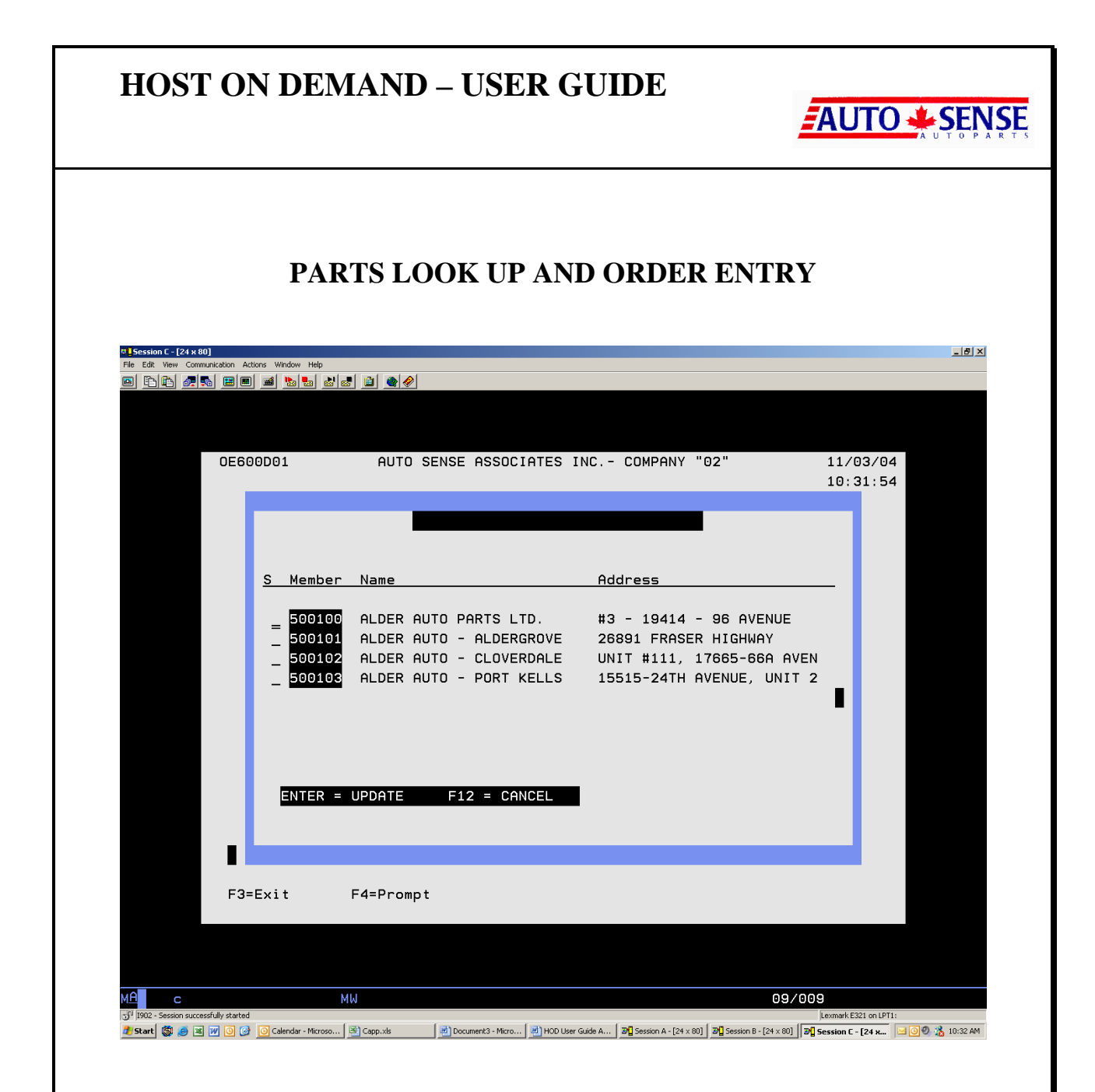

The ordering store can be selected by keying 'X' on the field provided on the left hand side of the store details and pressing Enter.

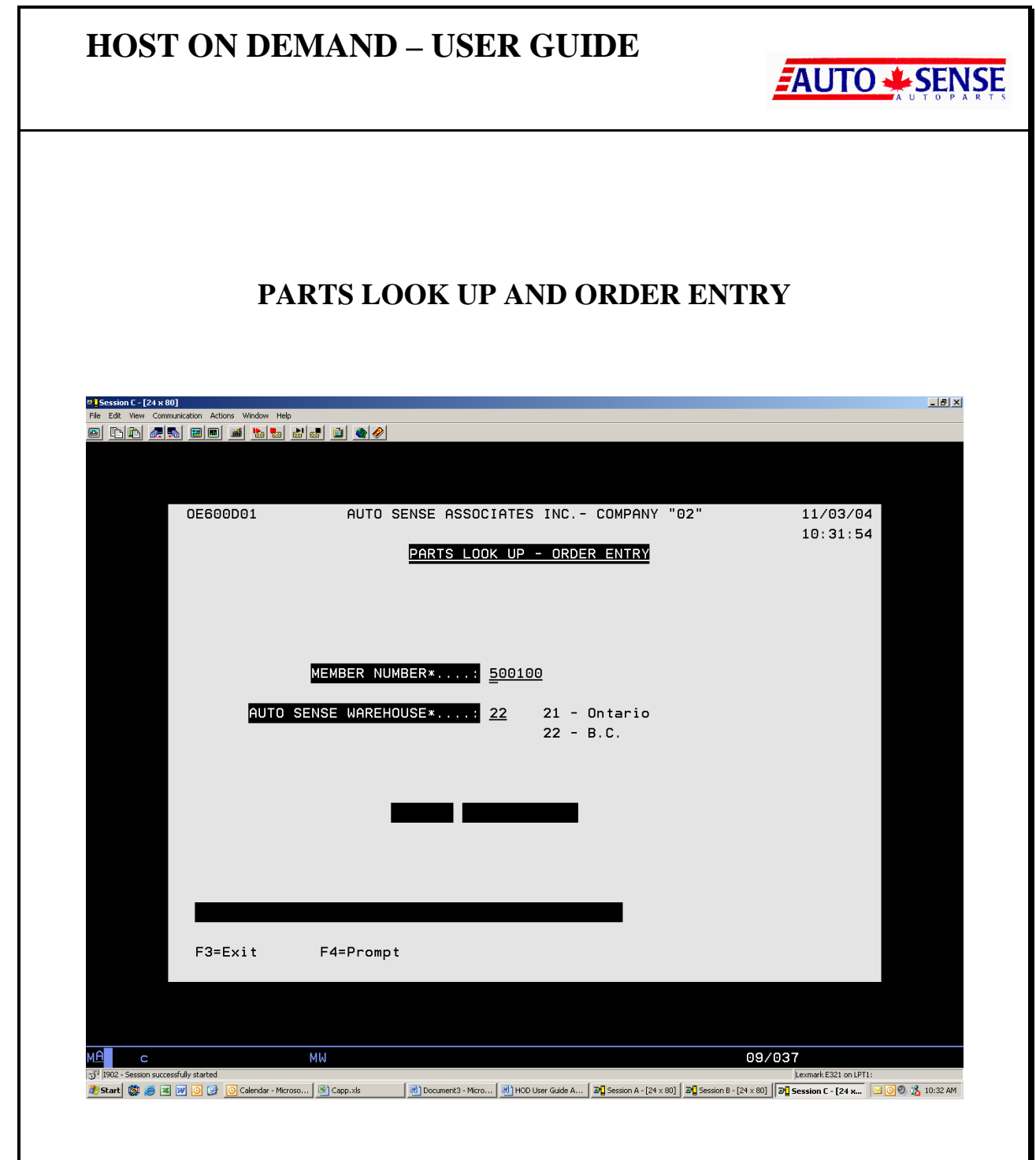

The store number can also be manually entered in the field for Member Number. The second field is for the Auto Sense warehouse. Also defaulted to the warehouse you normally place your stock orders from. To go to the next screen please 'Enter'

| HOST                                                                                   | <b>FON DEMAN</b>                                                    | D – USER GUI                                                                 | DE                                      |                             |
|----------------------------------------------------------------------------------------|---------------------------------------------------------------------|------------------------------------------------------------------------------|-----------------------------------------|-----------------------------|
|                                                                                        | PARTS I                                                             | LOOK UP AND O                                                                | RDER ENT                                | RY                          |
| Session C - [24 x i       File     Edit       View     Com       E     E       E     E | 0]<br>nunication Actions Window Help                                | <u>Ø</u>                                                                     |                                         | <u>_[8]</u> 2               |
|                                                                                        | OE600C02 AUTO<br>Branch : 22 Autosens                               | SENSE ASSOCIATES INC COI<br><u>PARTS LOOK UP - ORDER ENTI</u><br>e B.C. D.C. | MPANY "02" 10:36<br>3<br>Order Value :- | .05 11/03/04                |
|                                                                                        | Member : 500100 ALDER<br>Product Line*<br>Product Number* <u>BK</u> | AUTO PARTS LTD.<br>                                                          |                                         |                             |
|                                                                                        | Line Number<br>Pr. Product<br>Lin Ln Number                         | (Change/Delete)<br>Description                                               | Order Ship<br>Qty Qty                   | Price Status                |
|                                                                                        |                                                                     |                                                                              |                                         |                             |
|                                                                                        | F4=Prompt F7=End of                                                 | Order/Continue F8=Loss<br>F11=Can                                            | sale all items ar<br>cel Order F12=Pr   | d close order<br>ev. Screen |
|                                                                                        |                                                                     |                                                                              |                                         |                             |

Key in the product/part Number and press 'Enter'. See next page. The product details will be displayed. If the part number belongs to more than one product line, a list of product lines will be displayed and you will have to choose one.

|                                                 | N DEM.                      | AND – US                          | SER GUIDE                                                      | AUTO                            | <b>SE</b> |
|-------------------------------------------------|-----------------------------|-----------------------------------|----------------------------------------------------------------|---------------------------------|-----------|
|                                                 | PART                        | S LOOK                            | UP AND ORDER                                                   | ENTRY                           |           |
| ession C - [24 x 80]<br>Edit View Communication | Actions Window Help         |                                   |                                                                |                                 | 8         |
|                                                 |                             |                                   |                                                                |                                 |           |
| OE                                              | 300D03                      | AUTO SENSE ASS<br>Parts Lo        | SOCIATES INC COMPANY "02<br>D <mark>OK UP - ORDER ENTRY</mark> | " 10:37:28 11/03/04             |           |
| Bri                                             | anch                        | 22 Autosense B<br>500100 ALDER AL | 3.C. D.C.<br>JTO PARTS LTD.                                    |                                 |           |
| Pro                                             | oduct                       | 360 BK1                           | BEARING                                                        |                                 |           |
| Mei<br>Jol                                      | mber Price<br>bber Price    | 14.23                             | Selling Unit.<br>Stock Unit                                    | EA                              |           |
| <u>s</u>                                        | <u>tock Available</u><br>BC | 182                               | Order Quantity :                                               | B/O L/S                         |           |
|                                                 | Ontario                     | 31                                | Qty Filled :                                                   |                                 |           |
|                                                 |                             | 540 ki D i                        |                                                                |                                 |           |
| F (=)                                           | Jonfirm Update              | FIU=disp Prid                     | ce                                                             | FIZ=PreV. Screen                |           |
|                                                 |                             |                                   |                                                                |                                 |           |
| C<br>2 - Session successfully star              | MW<br>ted                   | [                                 |                                                                | 15/054<br>Lexmark E321 on LPT1: |           |

|                                                                              | ND – U                            | SER GUIDE                                                | AUTO + S          |
|------------------------------------------------------------------------------|-----------------------------------|----------------------------------------------------------|-------------------|
| PARTS                                                                        | S LOOK                            | UP AND ORDER E                                           | NTRY              |
| 80]<br>munication Actions Window Help<br>🐜 📰 🔳 🚵 😓 🔊 🛃 😫                     |                                   |                                                          |                   |
| 0E600D03 A                                                                   | uto sense as:<br><u>Parts l</u> i | SOCIATES INC COMPANY "02"<br><u>DOK UP - ORDER ENTRY</u> | 10:37:28 11/03/04 |
| Branch 22<br>Member 50                                                       | Autosense  <br>0100 ALDER AI      | 3.C. D.C.<br>JTO PARTS LTD.                              |                   |
| Product 36<br>Superseded to                                                  | 0 BK1                             | BEARING                                                  |                   |
| Member Price                                                                 | 10.67<br>14.23                    | Selling Unit<br>Stock Unit                               | EA                |
| Jobber Price                                                                 |                                   |                                                          |                   |
| Jobber Price<br><u>Stock Available</u><br>BC<br>Ontario                      | 182<br>31                         | Order Quantity :                                         | B/0 L/S           |
| Jobber Price<br><u>Stock Available</u><br>BC<br>Ontario                      | 182<br>31                         | Order Quantity :<br>Qty Filled : <b></b>                 | B/O L/S           |
| Jobber Price<br><u>Stock Available</u><br>BC<br>Ontario<br>F7=Confirm Update | 182<br>31<br>F10=disp Prio        | Order Quantity :<br>Qty Filled : <b></b>                 | B/O L/S           |
| Sobber Price<br>Stock Available<br>BC<br>Ontario<br>F7=Confirm Update        | 182<br>31<br>F10=disp Prio        | Order Quantity :<br>Qty Filled : <b></b>                 | B/O L/S           |

| HOST ON DEMAND – USER                                                                                                 |                                                                                                    |
|----------------------------------------------------------------------------------------------------|----------------------------------------------------------------------------------------------------|
| PARTS LOOK UP A                                                                                                    | ND ORDER ENTRY                                                                                               |
| ØLSession C = [24 x 80]<br>Fle Edit Vew Communication Actions Window Help<br>D En En En En En En En En En En En En En |                                                                                                    |
|                                                                                                    |                                                                                                    |
| 0E600D03 AUTO SENSE ASSOCIATES<br>PARTS LOOK UP -                                                                     | INC COMPANY "02" 10:37:28 11/03/04<br>ORDER ENTRY                                                            |
| Branch 22 Autosense B.C.<br>Member 500100 ALDER AUTO PART                                                             | D.C.<br>S LTD.                                                                                               |
| Product 360 BK1<br>Superseded to                                                                                      | BEARING                                                                                                    |
| Member Price 10.67<br>Jobber Price 14.23                                                                              | Selling Unit EA<br>Stock Unit EA                                                                             |
| <u>Stock Available</u><br>BC 182 Orde<br>Ontario 31                                                                   | B/O L/S                                                                                                    |
|                                                                                                    |                                                                                                    |
| F7=Confirm Update F10=disp Price                                                                                      | F12=Prev. Screen                                                                                             |
|                                                                                                    |                                                                                                    |
| ME C X II MW<br>Function key not allowed.                                                                             | 15/054                                                                                                    |
| 🏄 Start 🏶 😹 🔟 🖸 🧭 Calendar - Microso 🕲 Capp.xis 🛛 🗮 Document3 - Micro 💆 HC                                            | O User Guide A   3월 Session A - [24 × 80]   3월 Session B - [24 × 80]   3월 Session C - [24 x 🖂 🕑 🛞 🍰 10:50 AM |
| Please key in the quantity required and pres                                                                          | s 'Enter'. The Qty filled will be displayed.                                                                 |
| Press F7 to update.                                                                                                   |                                                                                                    |
| •                                                                                                    |                                                                                                    |
|                                                                                                    |                                                                                                    |
|                                                                                                    |                                                                                                    |

|                                                                                                    | ND – USER GUIDE                                                                                                    |                                        |
|----------------------------------------------------------------------------------------------------|----------------------------------------------------------------------------------------------------|----------------------------------------|
| PARTS                                                                                                    | S LOOK UP AND ORDER                                                                                                    | ENTRY                                  |
| 24 x 80]<br>Communication Actions Window Help                                                                 |                                                                                                    |                                        |
|                                                                                                    |                                                                                                    |                                        |
|                                                                                                    |                                                                                                    |                                        |
|                                                                                                    |                                                                                                    |                                        |
| 0E600D03 A                                                                                                    | UTO SENSE ASSOCIATES INC COMPANY "02'                                                                                      | " 10:37:28 11/03/04                    |
|                                                                                                    | PARTS LOOK UP - ORDER ENTRY                                                                                                |                                        |
| Branch 22                                                                                                    | Autosense B C D C                                                                                                    |                                        |
| Member 50                                                                                                    | 0100 ALDER AUTO PARTS LTD.                                                                                                 |                                        |
| Desclust 26                                                                                                   |                                                                                                    |                                        |
|                                                                                                    | DEBE 1991-                                                                                                    |                                        |
| Superseded to                                                                                                 | DERVING                                                                                                    |                                        |
| Superseded to                                                                                                 |                                                                                                    |                                        |
| Superseded to                                                                                                 | 10.67 Selling Unit                                                                                                    | FA                                     |
| Member Price                                                                                                  | 10.67 Selling Unit.<br>14.23 Stock Unit                                                                                    | EA                                     |
| Member Price                                                                                                  | 10.67 Selling Unit.<br>14.23 Stock Unit                                                                                    | EA<br>EA                               |
| Member Price<br>Jobber Price<br><u>Stock Available</u><br>BC                                                  | 10.67 Selling Unit.<br>14.23 Stock Unit<br>182 Order Quantity : 200                                                        | EA<br>EA<br>B/O L/S                    |
| Member Price<br>Jobber Price<br><u>Stock Available</u><br>BC<br>Ontario                                       | 10.67     Selling Unit.       14.23     Stock Unit       182     Order Quantity :200       31                              | EA<br>EA<br>B/O L/S                    |
| Superseded to<br>Member Price<br>Jobber Price<br><u>Stock Available</u><br>BC<br>Ontario                      | 10.67 Selling Unit.<br>14.23 Stock Unit<br>182 Order Quantity : <u>200</u><br>31 Qty Filled : <u>182</u>                   | EA<br>EA<br>B/O L/S<br>Y               |
| Superseded to<br>Member Price<br>Jobber Price<br><u>Stock Available</u><br>BC<br>Ontario                      | 10.67 Selling Unit.<br>14.23 Stock Unit<br>182 Order Quantity : <u>200</u><br>31 Qty Filled : <u>182</u>                   | EA<br>EA<br>B/O L/S<br>⊻ _ ■           |
| Superseded to<br>Member Price<br>Jobber Price<br><u>Stock Available</u><br>BC<br>Ontario                      | 10.67 Selling Unit.<br>14.23 Stock Unit<br>182 Order Quantity : <u>200</u><br>31<br>Qty Filled : <u>182</u>                | EA<br>EA<br>B/O L/S<br><u>Y</u>        |
| Superseded to<br>Member Price<br>Jobber Price<br><u>Stock Available</u><br>BC<br>Ontario                      | 10.67 Selling Unit.<br>14.23 Stock Unit<br>182 Order Quantity : <u>200</u><br>31 Qty Filled : <u>182</u>                   | EA<br>EA<br>B/O L/S<br>¥               |
| Superseded to<br>Member Price<br>Jobber Price<br><u>Stock Available</u><br>BC<br>Ontario<br>F7=Confirm Update | 10.67 Selling Unit.<br>14.23 Stock Unit<br>182 Order Quantity :200<br>31 Qty Filled :182                                   | EA<br>B/O L/S<br>Y                     |
| Superseded to<br>Member Price<br>Jobber Price<br><u>Stock Available</u><br>BC<br>Ontario<br>F7=Confirm Update | 10.67 Selling Unit.<br>14.23 Stock Unit<br>182 Order Quantity : <u>200</u><br>31 Qty Filled : <u>182</u><br>F10=disp Price | F12=Prev. Screen                       |
| Superseded to<br>Member Price<br>Jobber Price<br><u>Stock Available</u><br>BC<br>Ontario<br>F7=Confirm Update | 10.67 Selling Unit.<br>14.23 Stock Unit<br>182 Order Quantity : <u>200</u><br>31 Qty Filled : <u>182</u><br>F10=disp Price | F12=Prev. Screen                       |
| Superseded to<br>Member Price<br>Jobber Price<br><u>Stock Available</u><br>BC<br>Ontario<br>F7=Confirm Update | 10.67 Selling Unit.<br>14.23 Stock Unit<br>182 Order Quantity :200<br>31 Qty Filled :182<br>F10=disp Price                 | F12=Prev. Screen                       |
| Superseded to<br>Member Price<br>Jobber Price<br><u>Stock Available</u><br>BC<br>Ontario<br>F7=Confirm Update | 10.67 Selling Unit.<br>14.23 Stock Unit<br>182 Order Quantity :200<br>31 Qty Filled :182<br>F10=disp Price                 | EA<br>B/O L/S<br>Y<br>F12=Prev. Screen |

If the Quantity available is not enough to fill the order, the system will flag B/O (backorder) or L/S (Lost Sale) depending on how the Member/Customer Master file is set up. If you want to override the B/O or L/S for this specific order you may do so by changing the 'Y' to the appropriate field.

Then press 'Enter' and F7 to update.

| PARTS                                                                                                    | LOOK UP AND                                            | ORDER EN                                                                     | TRY                                                                   |
|----------------------------------------------------------------------------------------------------|--------------------------------------------------------|------------------------------------------------------------------------------|-----------------------------------------------------------------------|
| ession E - [24 x 80]<br>Edit View Communication Actions Window Help<br>En In Set Set III III III IIII IIII IIIIIIIIII |                                                        |                                                                              |                                                                       |
|                                                                                                    |                                                        |                                                                              |                                                                       |
| 0E600C02 AUT                                                                                                    | O SENSE ASSOCIATES INC.                                | - COMPANY "02" 10                                                            | :53:46 11/03/04                                                       |
|                                                                                                    | <u> PARTS LOOK UP - ORDER</u>                          | ENTRY<br>Order Value                                                         | 1941 94                                                               |
| Branch : 22 Autoser                                                                                                   | nse B.C. D.C.                                          | onder vatue                                                                  | 1941,94                                                               |
| Member : 500100 ALD                                                                                                   | ER AUTO PARTS LTD.                                     |                                                                              |                                                                       |
| Product Line*                                                                                                    |                                                        |                                                                              |                                                                       |
|                                                                                                    |                                                        |                                                                              |                                                                       |
| Line Number                                                                                                    | (Change/Delete)                                        |                                                                              |                                                                       |
|                                                                                                    |                                                        |                                                                              |                                                                       |
|                                                                                                    |                                                        |                                                                              |                                                                       |
| Pr. Product                                                                                                    | Description                                            | Order Ship                                                                   | Price Status                                                          |
| Pr. Product<br><u>Lin Ln Number</u>                                                                                   | Description                                            | Order Ship<br>Qty Qty                                                        | Price Status                                                          |
| Pr. Product<br>Lin Ln Number<br>001 360 BK1                                                                           | Description<br>BEARING                                 | Order Ship<br>Qty Qty<br>200 182                                             | <u>Price Status</u><br>1941.94                                        |
| Pr. Product<br><u>Lin Ln Number</u><br>001 360 BK1                                                                    | Description<br>BEARING                                 | Order Ship<br>Oty Oty<br>200 182                                             | Price Status                                                          |
| Pr. Product<br>Lin Ln Number<br>001 360 BK1                                                                           | Description<br>BEARING                                 | Order Ship<br>Oty Oty<br>200 182                                             | Price Status<br>1941.94<br>Bottom                                     |
| Pr. Product<br>Lin Ln Number<br>001 360 BK1<br>F4=Prompt F7=End o                                                     | Description<br>BEARING<br>of Order/Continue F8=<br>F11 | Order Ship<br>Oty Oty<br>200 182<br>Loss sale all items<br>=Cancel Order F12 | Price Status<br>1941.94<br>Bottom<br>and close order<br>=Prev. Screen |
| Pr. Product<br>Lin Ln Number<br>001 360 BK1<br>F4=Prompt F7=End o                                                     | Description<br>BEARING<br>of Order/Continue F8=<br>F11 | Order Ship<br>Qty Qty<br>200 182<br>Loss sale all items<br>=Cancel Order F12 | Price Status<br>1941.94<br>Bottom<br>and close order<br>=Prev. Screen |
| Pr. Product<br>Lin Ln Number<br>001 360 BK1<br>F4=Prompt F7=End o                                                     | Description<br>BEARING<br>of Order/Continue F8=<br>F11 | Order Ship<br>Oty Oty<br>200 182<br>Loss sale all items<br>=Cancel Order F12 | Price Status<br>1941.94<br>Bottom<br>and close order<br>=Prev. Screen |
| Pr. Product<br>Lin Ln Number<br>001 360 BK1<br>F4=Prompt F7=End o                                                     | Description<br>BEARING<br>of Order/Continue F8=<br>F11 | Order Ship<br>Qty Qty<br>200 182<br>Loss sale all items<br>=Cancel Order F12 | Price Status<br>1941.94<br>Bottom<br>and close order<br>=Prev. Screen |
| Pr. Product<br>Lin Ln Number<br>001 360 BK1<br>F4=Prompt F7=End of<br>F4=Prompt F7=End of                             | Description<br>BEARING<br>of Order/Continue F8=<br>F11 | Order Ship<br>Oty Oty<br>200 182<br>Loss sale all items<br>=Cancel Order F12 | Price Status<br>1941.94<br>Bottom<br>and close order<br>Prev. Screen  |

Line number Product Line Product Number Description Order Qty Shipped Qty Price Status of the order ( E.g. C-Cancel)

| DOK UP AND                                                                                                    |                                                                                       | REN<br>Play C<br>LES)<br>Order                                                                                | TRY                                                                                                    | <br>Support Index<br>00:25 1/11/0<br>:- 233.45                                                                                                    |
|----------------------------------------------------------------------------------------------------|---------------------------------------------------------------------------------------|----------------------------------------------------------------------------------------------------|----------------------------------------------------------------------------------------------------|----------------------------------------------------------------------------------------------------|
| ion Asgist Window Help<br>splay Color Map Re<br>E (DIVISION OF M<br>S LOOK UP - ORDE<br>tario D.C.<br>COMPANY | ecord Stop                                                                            | Play C<br>LES)<br>Order                                                                                       | 20<br>Quit Clipbrd<br>17:6<br>Value :                                                                                                    |                                                                                                    |
| E (DIVISION OF M<br>Splay Color Map Re<br>E (DIVISION OF M<br>S LOOK UP - ORDE<br>tario D.C.<br>COMPANY       | MODERN SA                                                                             | Play C<br>LES)<br>Order                                                                                       | Quit Clipbrd<br>17:6<br>Value :                                                                                                    | Support         Index           00:25         1/11/0           -         233.45                                                                                                    |
| E (DIVISION OF M<br><u>S LOOK UP - ORD</u> E<br>tario D.C.<br>COMPANY                                         | Modern Sai<br><u>er entry</u>                                                         | LES)<br>Order                                                                                                 | 17:€<br>Value :                                                                                                    | 00:25 1/11/0<br>:- 233.45                                                                                                    |
| tario D.C.                                                                                                    |                                                                                       | Order                                                                                                    | Value :                                                                                                    | 233.45                                                                                                    |
|                                                                                                    |                                                                                       |                                                                                                    |                                                                                                    |                                                                                                    |
|                                                                                                    |                                                                                       |                                                                                                    |                                                                                                    |                                                                                                    |
| Change/Delete)                                                                                                |                                                                                       |                                                                                                    |                                                                                                    |                                                                                                    |
| Decenintion                                                                                                   |                                                                                       | Order                                                                                                    | Ship                                                                                                    |                                                                                                    |
| BEARING                                                                                                    |                                                                                       | 5                                                                                                    | 5                                                                                                    | 45 15                                                                                                    |
| 12/CS OIL-MO                                                                                                  | DTOR 5                                                                                | 10                                                                                                    | 10                                                                                                    | 188.30                                                                                                    |
|                                                                                                    |                                                                                       |                                                                                                    |                                                                                                    | Botto                                                                                                    |
| t F7=End of O                                                                                                 | Drder                                                                                 |                                                                                                    | F12=Pr                                                                                                    | rev. Screen                                                                                                    |
|                                                                                                    |                                                                                       |                                                                                                    |                                                                                                    |                                                                                                    |
| g port 23<br>A [24 x 80] 🔯 hOD.d                                                                              | doc - Microsoft                                                                       | ]                                                                                                    | [                                                                                                    |                                                                                                    |
|                                                                                                    | Description<br>BEARING<br>12/CS OIL-M<br>t F7=End of (<br>port 23<br>A [24 x 80] MDb. | Description<br>BEARING<br>12/CS OIL-MOTOR 5<br>t F7=End of Order<br>port 23<br>A [24 x 80] DOLdoc - Microsoft | Description       Order<br>Oty         BEARING       5         12/CS       OIL-MOTOR 5       10         t       F7=End of Order         gport 23       4       [24 x 80]         # [24 x 80]       [1] hOD.doc - Microsoft | Order       Ship<br>Oty         Description       Oty         BEARING       5         12/CS       OIL-MOTOR 5         12/CS       OIL-MOTOR 5         10       10         t       F7=End of Order         F12=Pr         port 23         A [24 x 30]         PhOD.doc - Microsoft |

| HOST ON DE                                                                                                    | MAND – USE                                                                                                    | R GUIDE                                                                                                    |                                                                                                    |
|----------------------------------------------------------------------------------------------------|----------------------------------------------------------------------------------------------------|----------------------------------------------------------------------------------------------------|----------------------------------------------------------------------------------------------------|
| PA                                                                                                    | ARTS LOOK UP                                                                                                    | AND ORDER ENTI                                                                                                    | RY                                                                                                  |
| Session A [24 x 80]         Elle       Edit         Iransfer       Appeara         PrtSorn       Copy         DE600D04                                | nce <u>Communication</u> Assist <u>Win</u><br>ad Recv <u>Display</u> Color<br>AUTO SENSE (DIVISI<br><u>PARTS LOOK L</u>                       | dow <u>H</u> elp<br>Map Record Stop Play Quit<br>ON OF MODERN SALES)<br>IP - ORDER ENTRY                                                              | _ ₽ ×<br>Clipbrd Support Index<br>17:00:54 1/11/02                                                  |
| Branch<br>Member                                                                                                    | 01 Autosense Ontar<br>000100 CAR PARTS CO                                                                                                    | io D.C.<br>MPANY                                                                                                    |                                                                                                    |
| PST Tax<br>PST Tax<br>Total Amount<br>P.O. Number<br>Shipping Code<br>Ship Via<br>Special Instruc                                                     | 10.34<br>.00<br>249.79<br>■                                                                                                    | id & Charge, 3-Collect                                                                                                    | , 4-Pickup)<br><br>F12=Prev. Screen                                                                 |
| MA a                                                                                                    |                                                                                                    |                                                                                                    |                                                                                                    |
| Connected to remote server/hos<br>🔀 Start 🛛 🖄 🈂 🗐 🕨                                                                                                   | * 10.0.0.100 using port 23                                                                                                    | 🗃 hOD.doc - Microsoft                                                                                                    | ≫ <b>∛( ∰®)</b> 5:01 PM                                                                             |
| It will display the fo<br># of lines in your or<br>Order Value<br>Taxes<br>Total Amount                                                               | llowing information of der                                                                                                    | on the order you entered:                                                                                                    |                                                                                                    |
| Now, before creatin<br>and Ship via section<br>shipping code will be<br>have regarding the of<br>pressing 'F9' from the<br>from the 'P/I/B' selection | g the order, you need<br>ns. These three fields<br>e always 3. You may<br>order. You may also p<br>the closing screen. Wh<br>ection criteria. | to enter a <b>P.O. Number,</b><br>are mandatory fields. In t<br>also key in any special ir<br>out in additional comment<br>nen you use this feature p | Shipping code,<br>this instance,<br>astructions you may<br>s about the order by<br>lease select 'B' |
|                                                                                                    |                                                                                                    | 15                                                                                                    |                                                                                                    |

| HOST ON DEMAND – USER GUIDE                                                                                                    | ENSE<br>D P A R T S |
|----------------------------------------------------------------------------------------------------|---------------------|
| PARTS LOOK UP AND ORDER ENTRY                                                                                                    |                     |
| ₽ <mark>₽Session A [24 x 80]</mark><br>File Edit Transfer Appearance Communication Assist Window Help                                                                                                    | _ <u>8 ×</u>        |
| Prison Copy Paste Send Becy Display Color Map Becord Stop Play Quit Clinbrd Support Index                                                                                                    | 1                   |
| 0E600D04 AUTO SENSE (DIVISION OF MODERN SALES) 17:00:54 1/1                                                                                                    | 1/02                |
| Branch 01 Autosense Ontario D.C.<br>Member 000100 CAR PARTS COMPANY                                                                                                    |                     |
| <pre># of Lines 2<br/>Order Value 233.45<br/>GST Tax 16.34<br/>PST Tax00<br/>Total Amount 249.79<br/>P.O. Number <u>CP123</u><br/>Shipping Code <u>3</u> (1-Prepaid &amp; Charge, 3-Collect, 4-Pickup)<br/>Ship Via <u>CARDINAL</u><br/>Special Instructions</pre> |                     |
|                                                                                                    | een                 |
| M£ a                                                                                                    |                     |
| Connected to remote server/host 10.0.00 using port 23                                                                                                    | :01 PAA             |
| Once the order is final Press F7 to create an order. An order will be generated in the AS400 system and a pick ticket will be printed in the Auto Sense warehouse right away.                                                                                      |                     |
| 16                                                                                                    |                     |

| HOST ON DEMAND – USER GUIDE                                                                                                    |                            |
|----------------------------------------------------------------------------------------------------|----------------------------|
| PARTS LOOK UP AND ORDER ENTR                                                                                                    | Υ                          |
| Session A [24 x 80]<br>File Edit Iransfer Appearance Communication Assist Window Help                                                                                                    |                            |
| PrtScm Copy Paste Send Recv Display Color Map Record Stop Play Quit                                                                                                    | Clipbrd Support Index      |
| PARTS LOOK UP - ORDER ENTRY                                                                                                    | 17:01:38                   |
| MEMBER NUMBER*: <u>0</u> 00100<br>AUTO SENSE WAREHOUSE*: <u>01</u> 01 - ONTARIO<br>02 - B.C.                                                                                                    |                            |
| 1130650 Order created                                                                                                    |                            |
| F3=Exit                                                                                                    |                            |
| MA a                                                                                                    |                            |
| Image: Start       Image: Start       Image: Start <td< th=""><th><b>⊗</b>€ 400 5:02 PM</th></td<> | <b>⊗</b> € 400 5:02 PM     |
| The system will go back to the first screen and will also display the is created. You may note down the order number for future reference                                                                                                    | e order number that<br>ce. |
| 17                                                                                                    |                            |

| HOST ON DEMAND – USER GUIDE                                                                                                    |  |
|----------------------------------------------------------------------------------------------------|--|
| PARTS LOOK UP AND ORDER ENTRY                                                                                                    |  |
| Session A [24 x 80]       Image: Communication Assist Window Help         File Edit Transfer Appearance Communication Assist Window Help       Image: Computer Stepsy Color Map Record Step Play Cut Clobd Support Index         DE6000C02       AUTO SENSE ( DIVISION OF MODERN SALES)       17:10:59       1/11/02         PARTS LOOK UP - ORDER ENTRY       Order Value :-       .00         Branch : 01       Autosense Ontario D.C.       Map Record Step       Order Value :-       .00         Product Line*       60       CR SERVICES                                                                                                    |  |
| F3=Cancel/Exit       F4=Prompt       F7=End of Order       F12=Prev. Screen         Part number does not exist in the system.         Image: Connected to remote server/host 10.0.0.100 using port 23         Image: Start       Image: Secsion A [24 x 80]       Image: Booth connected to remote server/host 10.0.0.100 using port 23         Image: Start       Image: Secsion A [24 x 80]       Image: Booth connected to remote server/host 10.0.0.100 using port 23         Image: Start       Image: Secsion A [24 x 80]       Image: Booth connected to remote server/host 10.0.0.100 using port 23         Image: Start       Image: Secsion A [24 x 80]       Image: Booth connected to remote server/host 10.0.0.100 using port 23         Image: Start       Image: Secsion A [24 x 80]       Image: Booth connected to remote server/host 10.0.0.100 using port 23         Image: Start       Image: Secsion A [24 x 80]       Image: Booth connected to remote server/host 10.0.0.100 using port 23         Image: Start       Image: Secsion A [24 x 80]       Image: Booth connected to remote server/host 10.0.0.100 using port 23         Image: Start       Image: Secsion A [24 x 80]       Image: Booth connected to remote server/host 10.0.0.100 using port 23         Image: Start       Image: Secsion A [24 x 80]       Image: Booth connected to remote server/host 10.0.0.100 using port 23         Image: Start       Image: Secsion A [24 x 80]       Image: Secsion A [24 x 80]         Image: |  |
| 18                                                                                                    |  |

| HOST ON DEMAND – USER GUIDE                                                                                                    |
|----------------------------------------------------------------------------------------------------|
| PARTS LOOK UP AND ORDER ENTRY                                                                                                    |
| Session A [24 x 80]                                                                                                    |
| Branch 01 Autosense Ontario D.C.<br>Member 000100 CAR PARTS COMPANY<br>Product 483 AS333 **USE 3300**<br>Superseded to 483 3300                                                                                                    |
| Member Price       4.23       Selling Unit                                                                                                    |
| F7=Confirm Update F5=To Select Superseding Number F12=Prev. Screen          MA       a         Connected to remote server/host 10.0.0100 using port 23         Massister       Massister       Massister         Massister       Massister       Stort       Stort |
| If you enter a part number that is superseded to or replaced by another number, it will display the superseding number. You may select the superseding number by pressing F5. The details for the superseding number will be displayed.                            |
| 19                                                                                                    |

| HOST ON DEMAND – USER GUIDE                                                                                                    |
|----------------------------------------------------------------------------------------------------|
| PARTS LOOK UP AND ORDER ENTRY                                                                                                    |
| Session A [24 x \$0]      X         File Edit Transfer Appearance Communication Assist Window Help         PriScrn       Copy         Paste       Send         Recv       Display         Color       Map         Record       Stop         Play       Quit         Clipbrd       Support         DE600D03       AUTO SENSE (DIVISION OF MODERN SALES)         17:07:36       1/11/02         PARTS       LODK                                                                                                    |
| Branch 01 Autosense Ontario D.C.<br>Member 000100 CAR PARTS COMPANY<br>Product 483 3300 12/CS FLUID - FILM<br>Superseded to                                                                                                    |
| Member Price       6.79       Selling Unit                                                                                                    |
| F7=Confirm Update F12=Prev. Screen                                                                                                    |
| Start       Image: Second A [24 x 80]       Image: Second A [24 x 80]< |
|                                                                                                    |
| 20                                                                                                    |

| HOST ON DEMAND – USER GUIDE                                                                                                    |
|----------------------------------------------------------------------------------------------------|
| PARTS LOOK UP AND ORDER ENTRY                                                                                                    |
| Session A [24 x 80]                                                                                                    |
| Member 000100 CAR PARTS COMPANY<br>                                                                                                    |
| Member Price       6.79       Selling Unit       012         Jobber Price       8.99       Stock Unit       EA         Stock Available       B/O       L/S       D         Ontario       1524       Order Quantity :       10       -       -         BC       0       Qty Filled :       D       -       - |
| Order quantity must be in multiples of selling unit.<br>F7=Confirm Update F12=Prev. Screen                                                                                                    |
| A<br>Connected to remote server/host 10.0.0.100 using port 23<br>A C C C C C C C C C C C C C C C C C C C                                                                                                    |
| If you enter a quantity that is not in multiples of selling unit, it will say: 'Order quantity must be in multiples of selling unit. The selling unit will be highlighted for your immediate attention.<br>You may change your order quantity and press 'Enter' to proceed.                                 |
| 21                                                                                                    |

| PARTS LOOK UP AND ORDER ENTRY         Session C [24 x 10]         E Edit Tonsfer Apparance Communication Assist Window Bab         Pison       Copy Paste Send Recv Display Code         Map       Record Stor Phylocol Code         Pison       Copy Paste Send Recv Display Code         DE6000C02       AUTO SENSE (DIVISION OF MODERN SALES)       09:48:31       1/23/02         PARTS LOOK UP - ORDER ENTRY       Order Value :-       168.06         Branch : 01 Autosense Ontario D.C.       Member : 000100 CAR PARTS COMPANY       Order Value :-       168.06         Product Line*                                                                                                    | PARTS LOOK UP AND ORDER ENTRY         ***********************************                                                                                                    | HOST ON I                                                                                                    | DEMAND – USER GU                                                                                                    | IDE                                         | AUTO                                               |                                |
|----------------------------------------------------------------------------------------------------|----------------------------------------------------------------------------------------------------|----------------------------------------------------------------------------------------------------|----------------------------------------------------------------------------------------------------|---------------------------------------------|----------------------------------------------------|--------------------------------|
| Session C [24 x 10]       Image: Constant of the second stop       Image: Constant of the second stop       Image: Constant of the second | Session C [24 x 10]       Image: Communication Assist Window Belp         Elle Edit Transfer Appearance Communication Assist Window Belp       Image: Copy Paste Send Recv Display Color Map Record Stop Play Dut Display Color Map Record Stop Play Dut Display Color Map Record Stop Play Display Display Color Map Record Stop Play Display Display Display Display Display Display Display Display Display Display Display Display Display Display Display Display Display Display Display Display Display Display Display Display Display Display Display Display Display Display |                                                                                                    | PARTS LOOK UP AND                                                                                                    | ORDER EN                                    | NTRY                                               |                                |
| Product Number*       2       (Change/Delete)         Line Number       2       (Change/Delete)         Pr. Product       Order Ship         Lin Ln Number       Description       Oty         001 360 BK1       BEARING       5       5       45.15         002 024 100       12/CS       011 - MOTOR 5       1       1       15.92                                                                                                    | Product Number*                                                                                                    | Ele Edit Iransfer Appe<br>Ele Edit Iransfer Appe<br>PrtScm Expy Paste<br>DE600C02<br>Branch : 01 F<br>Member : 00016<br>Product Line* | Arance Communication Assist Window Help<br>Send Recv Display Color Map Record<br>AUTO SENSE (DIVISION OF MODE<br>PARTS LOOK UP - ORDER E<br>PUTOSENSE Ontario D.C.<br>0 CAR PARTS COMPANY | Stop Play Qu<br>ERN SALES)<br>NTRY<br>Order | it Clipbrd Support In<br>09:48:31 1<br>Value :- 16 | _ 5 ×<br>dex<br>/23/02<br>8.05 |
|                                                                                                    | 003 980 01010 WD-40 3.785 LT.CAN 8 8 104.08<br>Botto<br>F4=Prompt F7=End of Order F11=Cancel Order F12=Prev. Screen                                                                                                    | Product Number<br>Line Number<br>Pr. Product<br>Lin Ln Number<br>001 360 BK1<br>002 934 100                                           | *2 (Change/Delete)<br>Description<br>BEARING<br>12/CS OIL-MOIDE                                                                                                    | Order<br>Qty<br>5<br>5 1                    | Ship<br><u>Qty Price</u><br>5 45.15<br>1 18.83     | Status                         |

If you need to make any changes to any line that you have already entered, you may enter the line number in the field 'Change/Delete'. Press 'Enter' to display the part number details and make necessary changes or put 'C' in the Cancel field and then press 'Enter' again to effect the changes.

See an example on the next two pages.

| HOST ON DEMAND – USER GUIDE                                                                                                    |
|----------------------------------------------------------------------------------------------------|
| PARTS LOOK UP AND ORDER ENTRY                                                                                                    |
| Session C [24 x 80]                                                                                                    |
| Branch 01 Autosense Ontario D.C.<br>Member 000100 CAR PARTS COMPANY<br>Product 934 100 12/CS OIL-MOTOR 5W30 QT-19685<br>Superseded to                                                                                                    |
| Member Price       18.83       Selling Unit001         Jobber Price       31.38       Stock UnitCS         Stock Available       B/O       L/S         Ontario       569       Order Quantity : $\1$ -         BC       0       Qty Filled : $\1$ - |
| F7=Confirm Update F12=Prev. Screen                                                                                                    |
| For product number 934-100, original quantity entered is 1.                                                                                                    |
|                                                                                                    |
| 23                                                                                                    |

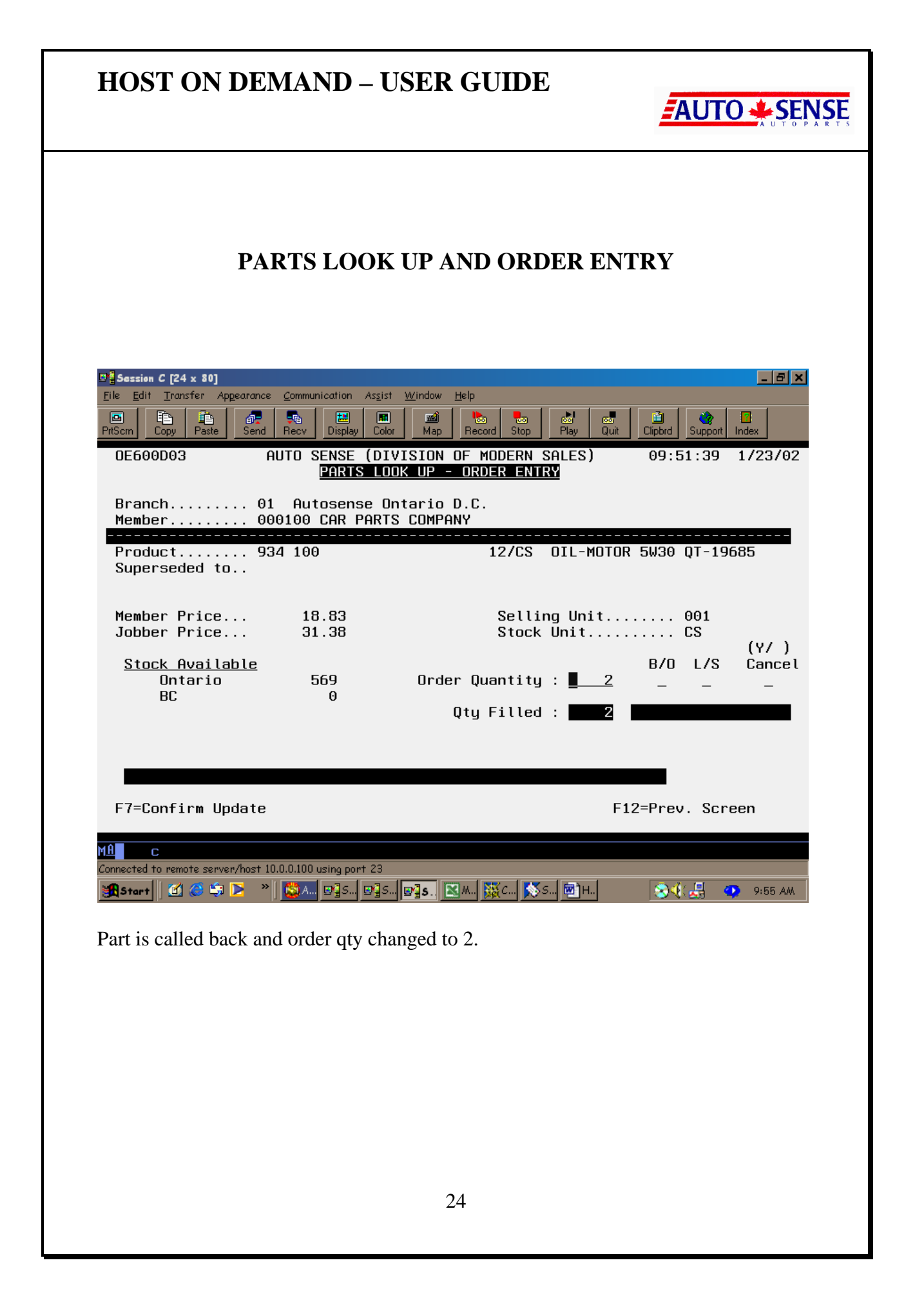

| HOST ON DEM                                                                     | AND – USER GUIDE                                                               |                | UTO 🌟 ŞĘŅ                |
|---------------------------------------------------------------------------------|--------------------------------------------------------------------------------|----------------|--------------------------|
| PAR                                                                             | <b>IS LOOK UP AND ORDER I</b>                                                  | ENTRY          |                          |
| Session C [24 x 80]  Eile Edit Iransfer Appearance Co PrtScm Copy Paste Send Re | mmunication Assist Window Help                                                 | Quit Clipbrd S | _ ∄ ×                    |
| Branch : 01 Autosen<br>Member : 000100 CAR                                      | <u>PARTS LOOK UP - ORDER ENTRY</u><br>Orde<br>se Ontario D.C.<br>PARTS COMPANY | • Value :-     | 186.89                   |
| Product Line*<br>Product Number*                                                |                                                                                |                |                          |
| Line Number                                                                     | (Change/Delete)                                                                | Shin           |                          |
| Lin Ln Number                                                                   | DescriptionQty                                                                 | <u>Qty</u> Pi  | <u>rice Status</u>       |
| 001 360 BK1<br>002 934 100<br>003 980 01010                                     | BEARING 5<br>12/CS OIL-MOTOR 5 2<br>WD-40 3.785 LT.CAN 8                       | 5<br>2<br>8 :  | 45.15<br>37.66<br>104.08 |
| F4=Prompt F7=E                                                                  | nd of Order F11=Cancel Orde                                                    | r F12=Prev     | Bottom<br>v. Screen      |
| Connected to remote server/host 10.0.0                                          | .100 using port 23<br>A D]S D]S D]S M 💥 M                                      |                | J∰ 🗘 9:56 AM             |
| Your screen after chang                                                         | ing the order should appear like this                                          |                |                          |

| HOST ON DEMAND – USER GUIDE                                                                                                    |
|----------------------------------------------------------------------------------------------------|
| PARTS LOOK UP AND ORDER ENTRY                                                                                                    |
| Image: Session A [24 x 80]       Image: Session A [24 x 80]         Eile       Edit       Transfer       Appearance         Image: Session A [24 x 80]       Image: Session A [24 x 80]       Image: Session A [24 x 80]         Eile       Edit       Transfer       Appearance       Image: Session A [20 x 80]         Image: Session A [24 x 80]       Image: Session A [20 x 80]       Image: Session A [20 x 80]       Image: Session A [20 x 80]         Image: Session A [20 x 80]       Image: Session A [20 x 80]       Image: Session A [20 x 80]       Image: Session A [20 x 80]         Image: Session A [20 x 80]       Image: Session A [20 x 80]       Image: Session A [20 x 80]       Image: Session A [20 x 80]         Image: Session A [20 x 80]       Image: Session A [20 x 80]       Image: Session A [20 x 80]       Image: Session A [20 x 80]         Image: Session A [20 x 80]       Image: Session A [20 x 80]       Image: Session A [20 x 80]       Image: Session A [20 x 80]         Image: Session A [20 x 80]       Image: Session A [20 x 80]       Image: Session A [20 x 80]       Image: Session A [20 x 80]         Image: Session A [20 x 80]       Image: Session A [20 x 80]       Image: Session A [20 x 80]       Image: Session A [20 x 80]         Image: Session A [20 x 80]       Image: Session A [20 x 80]       Image: Session A [20 x 80]       Image: Session A [20 x 80]         Image: Sess |
| PrtScm     Copy     Paste     Send     Recv     Display     Color     Map     Record     Stop     Play     Quit     Clipbrd     Support     Index       0E6000C02     AUTO     SENSE     (DIVISION     0F     MODERN SALES)     17:37:19     1/11/02                                                                                                    |
| <u>PHRISTLUUK UP = URDER ENTRY</u><br>Order Value :00<br>Branch : 01 Autosense Ontario D.C.<br>Member : 005100 JOHNSON AUTOMOTIVE                                                                                                    |
| Product Line*                                                                                                    |
| Line Number (Change/Delete)                                                                                                    |
| Order Ship<br>Lin Product Description Qty Qty Price Status                                                                                                    |
|                                                                                                    |
| F3=Cancel/Exit       F4=Prompt       F7=End of Order       F12=Prev. Screen         MA       a         Connected to remote server/host 10.0.0.100 using port 23         Start       Image: Second A [24 x 80]                                                                                                    |
| When your cursor is in the field 'Product Line' you may press 'F4' to display a list of product lines. See next page.                                                                                                    |
|                                                                                                    |
|                                                                                                    |
|                                                                                                    |
| 26                                                                                                    |

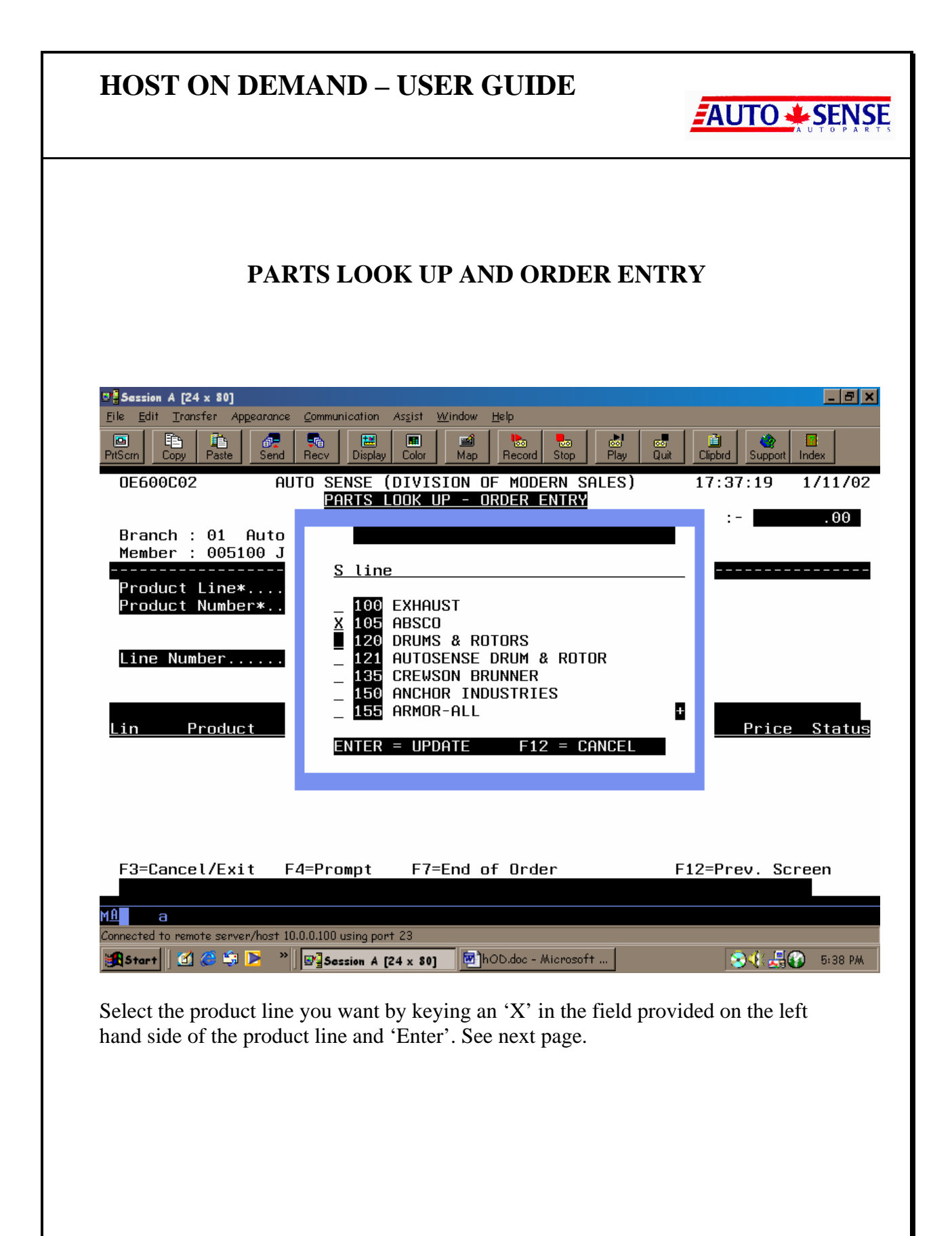

| HOST ON DEMAND – USER GUIDE                                                                                                    |
|----------------------------------------------------------------------------------------------------|
| PARTS LOOK UP AND ORDER ENTRY                                                                                                    |
| Image: Session A [24 x 30]       Image: Session A spist Window Help         Image: Session A grade of the spin of the spin of the sp |
| Lin       Product       Description       Qty       Qty       Price       Status         F3=Cancel/Exit       F4=Prompt       F7=End of Order       F12=Prev. Screen         Main       a         Connected to remote server/host 10.0.0.100 using port 23         Start       Imain       Imain         Start       Imain       Imain       Start       Start                                                                                                    |
| The desired product line will be selected.                                                                                                    |
| 28                                                                                                    |

| HOST                                                                                           | ON DEN                                                                                                    | AAND – US                                                                                                    | SER GUIDE                                                                                                    |                                                                                                    |
|------------------------------------------------------------------------------------------------|----------------------------------------------------------------------------------------------------|----------------------------------------------------------------------------------------------------|----------------------------------------------------------------------------------------------------|----------------------------------------------------------------------------------------------------|
|                                                                                                | PAF                                                                                                    | RTS LOOK                                                                                                    | UP AND ORDER EN                                                                                                    | VTRY                                                                                                    |
| Eile Edit Iron                                                                                 | 4 x 80]<br>Insfer Ap <u>p</u> earance                                                                                                    | Communication Assist                                                                                                    | : <u>W</u> indow <u>H</u> elp                                                                                                    |                                                                                                    |
| PrtScrm Copy<br>DE690D01                                                                       | Paste Send                                                                                                    | Recv Display Colo<br>AUTO SENSE (D                                                                                                    | r Map Record Stop Play<br>IVISION OF MODERN SALES                                                                                                    | Quit         Clipbrd         Support         Index           )         1/11/02         17:38:41                                                                                                    |
| Opt F                                                                                          | Product Lir                                                                                                    | ne* Descript                                                                                                    | ion/Product Number/Key                                                                                                    | X-ref Cust#(*)                                                                                                    |
| E<br>Product<br>Select<br>Sel<br>-<br>-<br>-<br>-<br>-<br>-<br>-<br>-<br>-<br>-<br>-<br>-<br>- | 105         Search Bu         the Product         Prd. Line         105         105         105         105         105         105         105         105         105         105         105         105         105         105         105         105         105         105         105         105         105         105         105         105         105         105         105         105         105         105         105         105         105         105         105         105         105         105         105         105         105         105         105         105         105         105         105         105         105 | 1=Partial D         4=Prod X-re         xith "X"         Product         PC7         130101         130401         130402         140100         140401         140402         2114         25000         25001 | esc. 2=Product Number<br>f# 5=Partial X-ref#<br>PLIER<br>AUTOSENSE<br>AUTOSENSE<br>AUTOSENSE<br>AUTOSENSE<br>AUTOSENSE<br>AUTOSENSE<br>AUTOSENSE<br>AUTOSENSE<br>BRAKE KIT<br>AUTOSENSE<br>BRAKE KIT<br>AUTOSENSE<br>BRAKE KIT | 3=Partial Prod #<br>6=Prod Search Key<br>7=Match Partial Desc<br>on<br>UNIV. BR CABLE<br>UNIV. BR CABLE<br>UNIV. BR CABLE<br>UNIV. BR CABLE<br>UNIV. BR CABLE<br>UNIV. BR CABLE<br>UNIV. BR CABLE<br>BRAKE CABLE<br>BRAKE CABLE |
| Start 3                                                                                        | 🧔 🔅 🕨 👋                                                                                                    | Session A [24 x 8                                                                                                    | 80] 🗑 hOD.doc - Microsoft                                                                                                    | S:39 PM                                                                                                    |
| You may d<br>'Product N                                                                        | lo the same<br>lumber' by                                                                                                    | search for prod<br>pressing 'F4' a                                                                                                    | luct/part numbers when yo<br>nd then select the desired p                                                                                                    | ou are in the field<br>product number.                                                                                                    |
|                                                                                                |                                                                                                    |                                                                                                    | 29                                                                                                    |                                                                                                    |

| HOST ON DEMAN                                                              | ND – USE                     | R GUIDE                         |                  |                         |
|----------------------------------------------------------------------------|------------------------------|---------------------------------|------------------|-------------------------|
| PARTS                                                                      | LOOK UP                      | AND ORD                         | ER ENTI          | RY                      |
| ■ <mark>■Session A [24 x 80]</mark><br>File Edit Transfer Appearance Commu | unication Assist <u>W</u>    | indow <u>H</u> elp              |                  | X                       |
| PrtScm Copy Paste Send Recv                                                |                              | Map Record Stop                 | Play Quit        | Clipbrd Support Index   |
| 0E600C02 AUTO S                                                            | ENSE (DIVISI<br>ARTS LOOK UF | ON OF MODERN S<br>- ORDER ENTRY | SALES)<br>2<br>9 | 17:39:14 1/11/02        |
| Branch : 01 Autosense<br>Member : 005100 JOHNSO                            | Ontario D.C<br>N AUTOMOTIVE  | -                               | urder v          | atue :00                |
| Product Line* <u>105</u><br>Product Number* <u>140</u>                     | ABSCO<br>100                 |                                 |                  |                         |
| Line Number                                                                | (Change/De                   | lete)                           |                  |                         |
|                                                                            |                              |                                 | Order S          | hin                     |
| <u>Lin Product</u>                                                         | Descri                       | ption                           | Qty              | <u>Qty Price Status</u> |
|                                                                            |                              |                                 |                  |                         |
| E2=Cancol/Evit E1=Pr                                                       | ompt E7=E                    | nd of Order                     |                  | E12=Prou Scroon         |
|                                                                            | ompt 17-c                    |                                 |                  |                         |
| Connected to remote server/host 10.0.0.100                                 | using port 23                | 🕅 hOD.doc - Microso             | ft 1             |                         |
| After selecting the product                                                | line and prod                | uct number usir                 | ag saarah f      | astura Pross 'Enter'    |
| to continue.                                                               | line and proc                | uct number ush                  | ing search in    | eature. Fress Enter     |
|                                                                            |                              |                                 |                  |                         |
|                                                                            |                              |                                 |                  |                         |
|                                                                            |                              |                                 |                  |                         |
|                                                                            |                              |                                 |                  |                         |
|                                                                            |                              | 30                              |                  |                         |
|                                                                            |                              | 50                              |                  |                         |